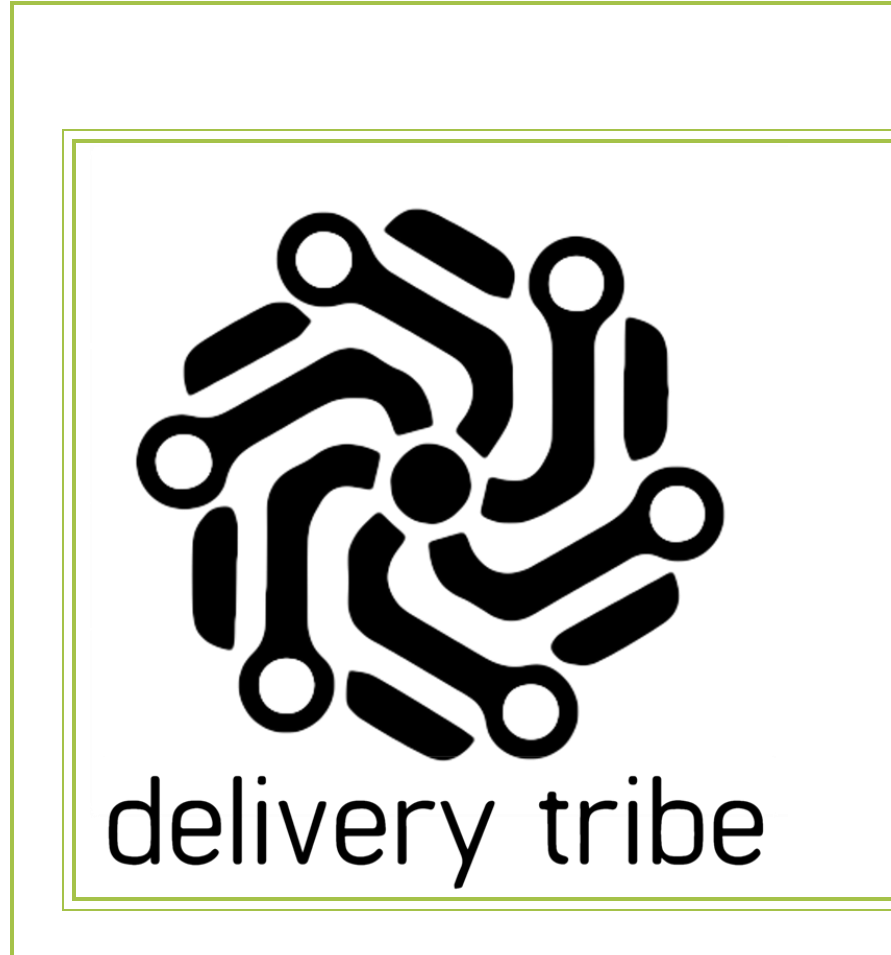

# 2024

# Deliveree

**User Manual** 

Driver Application with

Auto Assign

1/19/2024

# CONTENTS

| Deliveree with Auto Assign        | 2  |
|-----------------------------------|----|
| Device requirements for Deliveree | 2  |
| Driver Deliveree Application      | 2  |
| Help Function                     | 4  |
| Device registration and Login     | 6  |
| Privacy Policy                    | 7  |
| Summary Page                      | 8  |
| At store                          | 9  |
| Delivery time                     | 10 |
| Deliveries in progress            | 10 |
| Tell customer im here             | 11 |
| Payment process                   | 12 |
| delivery History                  | 13 |
| Account Page                      | 14 |
| Change language                   | 15 |
| Log upload process                | 15 |
| Support                           | 16 |
| Settings                          | 17 |
| Application checklist             | 18 |
| Logout                            | 19 |
| CONTACT US                        | 19 |

#### DELIVEREE WITH AUTO ASSIGN

Deliveree with Auto Assign is a delivery software that has 2 sections. One for the drivers who do the deliveries and the other section for the managers who will be managing all aspects of the delivery process.

Deliveree with Auto Assign has added functions that contribute to promoting valid deliveries and improve performance for deliveries at various stores.

# DEVICE REQUIREMENTS FOR DELIVEREE

- > Android 8 or Higher
- > GPS
- Battery Above 3000mAh
- > Dual SIM capability
- Play Store

#### DRIVER DELIVEREE APPLICATION

#### APPLICATION DOWNLOAD AND INSTALLATION

The driver Deliveree application can be downloaded from the google play store  $\checkmark$  android device.

on vour

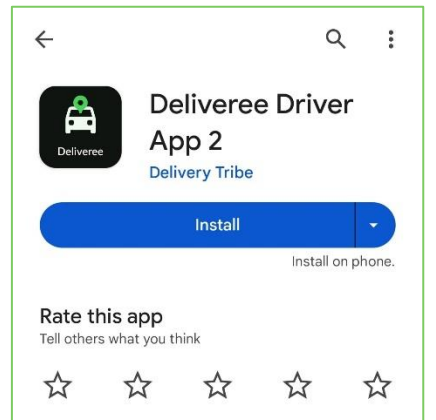

Locate and install the driver Deliveree application and agree to the piracy policy, driver's checklist and allow all permissions as follows:

#### **PRIVACY POLICY:**

The driver is required to read the privacy policy which can be accessed in the application or online.

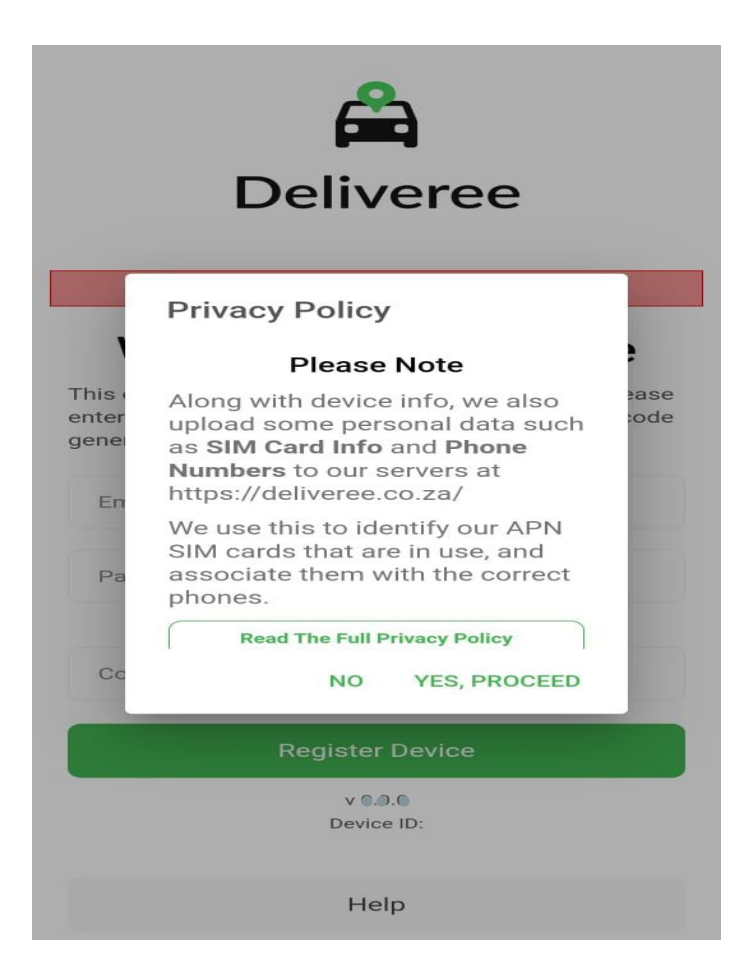

#### LOCATION PERMISSIONS:

Deliveree uses location data in the background to allow route tracking on deliveries and to allow store operators to track drivers' locations. Location Access must be allowed all the time for the driver's application to function properly.

# ALLOW DELIVEREE TO MAKE AND MANAGE CALLS:

Drivers will be able to call the customer and to call the store in the application with regards to the deliveries.

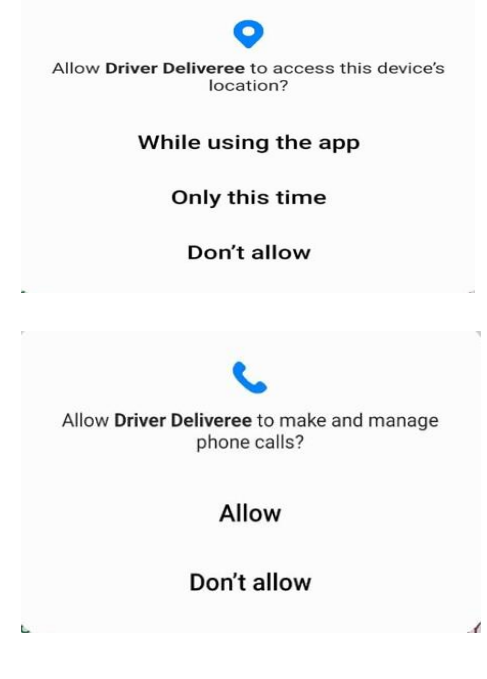

#### **HELP FUNCTION**

Help can be accessed on the login page. The Help function provides access to change language, Support, diagnostics, and the privacy policy.

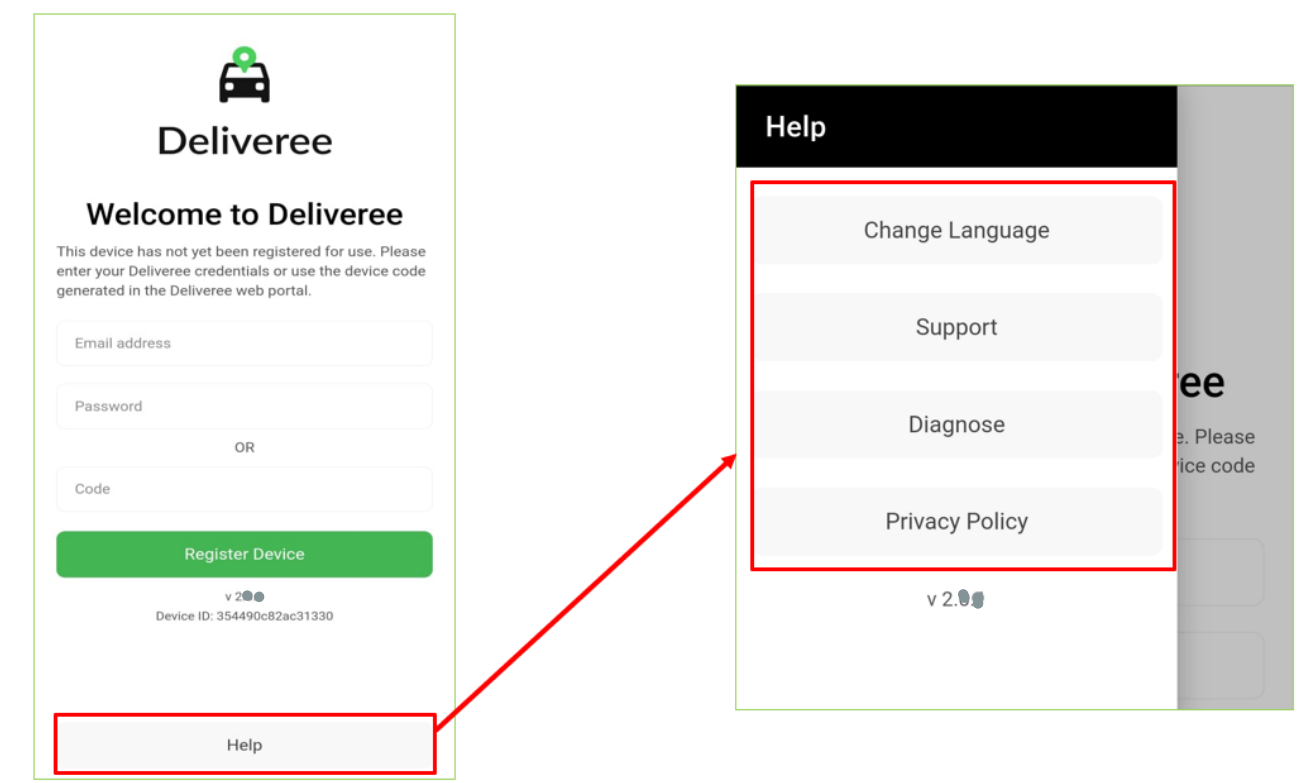

#### CHANGE LANGUAGE:

The driver will be able to choose a language they are comfortable with from the 5 different languages provided in the application.

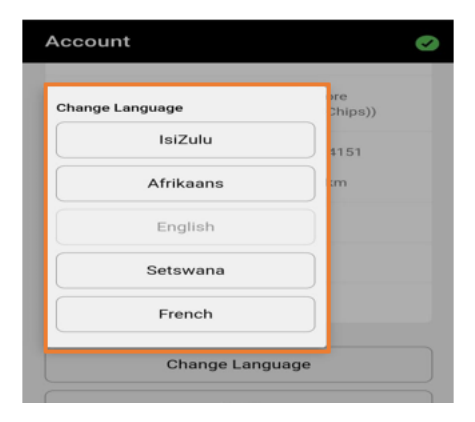

#### SUPPORT:

Support will give access to drivers to download updated versions of the Driver Deliveree application by clicking the download links button and using a four-pin code for that version of Deliveree.

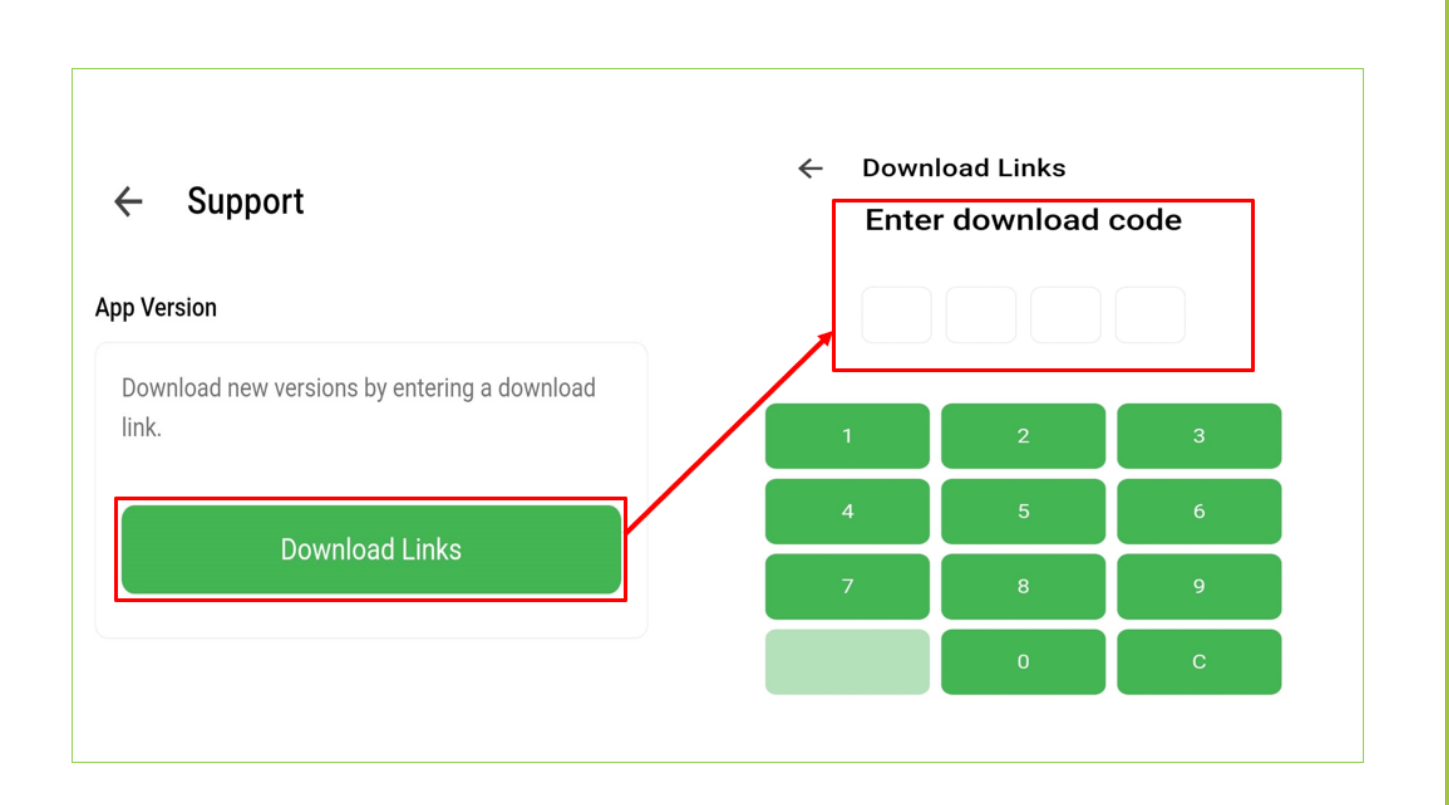

### NET DIAGNOSTICS

The Network diagnostics function is used to diagnose if the driver Deliveree App is set up properly and if the device is connected to a network/ internet. The function will also check mobile data connectivity and Wi-Fi connectivity and report which connection the device is using, as shown below.

|                                                                    | Connectivity<br>Found connection<br>Check below                                                                                          |                                                                                                   |
|--------------------------------------------------------------------|----------------------------------------------------------------------------------------------------|---------------------------------------------------------------------------------------------------|
|                                                                    | WIFI<br>The device is connected to Wifi. If you are having<br>issues connecting, try turning off the Wifi and just<br>using Mobile Data. |                                                                                                   |
| Test API URL will test internet<br>connectivity by opening the API | Tools https://deliveree.co.za/apiv2 Test Deliveree Web Test API URL                                                                      | Test Deliveree web button will test<br>internet connectivity by opening<br>the Deliveree web page |
| page                                                               | Exception Log<br>No exceptions logged                                                                                                    |                                                                                                   |

#### When there is no internet connectivity the page will show the following:

#### Connectivity

#### 8 No Internet

This device doesn't seem to have a working internet connection. Check that the mobile data or wifi is connected.

#### Mobile Data

The device is connected to 3G. If you are having issues connecting, try connecting to the WiFi.

# DEVICE REGISTRATION AND LOGIN

Devices can be registered using an email and password or a code that is generated from the Deliveree management system. However, we recommend that driver's devices be registered using a code.

|                                             | Deliveree                                                                                                    |
|---------------------------------------------|----------------------------------------------------------------------------------------------------|
| We                                          | lcome to Deliveree                                                                                                    |
| This device<br>enter your D<br>generated in | has not yet been registered for use. Please<br>eliveree credentials or use the device code<br>n the Deliveree web portal. |
| Email ad                                    | dress                                                                                                    |
| Passwor                                     | d                                                                                                    |
|                                             | OR                                                                                                    |
| Code                                        |                                                                                                    |
|                                             | Register Device                                                                                                    |
|                                             | v 2.00<br>Device ID: 354490c82ac31330                                                                                     |
|                                             |                                                                                                    |

After registering the device, the driver will log -in using a unique password.

Every driver will have a unique password to use when logging into the application. The same aura password can be used to login to Deliveree.

| Deliveree                                         |   |
|---------------------------------------------------|---|
| Driver Password                                   |   |
| Login                                             |   |
| Device registered to:<br>Deliveree Training store | • |
| De-Register                                       |   |
| v 2. ●●<br>Device ID: 354490c82ac31330            |   |
| Help                                              |   |
|                                                   |   |

# PRIVACY POLICY

# The privacy policy is also available in the Help section.

| Please  | Note                                                        |
|---------|-------------------------------------------------------------|
| Along   | with device info, we also upload some personal              |
| data s  | uch as <b>SIM Card Info</b> and <b>Phone Numbers</b> to our |
| server  | s at https://deliveree.co.za/                               |
| We us   | e this to identify our APN SIM cards that are in            |
| use, ai | nd associate them with the correct phones.                  |
| What d  | ata do we collect?                                          |
| lf you  | choose to upload device information, we will                |
| collect | t device information such as:                               |
| Platfor | rm, OS Version                                              |
| Batter  | y Level                                                     |
| Locati  | on Settings                                                 |
| Netwo   | ırk Settings                                                |
| SIM Ca  | ard Info (including phone number)                           |
| How do  | o we collect data?                                          |
| We on   | ly collect data when you choose to upload device            |
| inform  | ation.                                                      |
| How do  | o we store your data?                                       |
| We sto  | ore device info securely in our database in our             |
| hosteo  | d environment (https://deliveree.co.za/). Only our          |
| interna | al team has access to the data.                             |
| Once o  | our support staff have completed assisting you,             |
| your d  | evice data will be removed.                                 |

#### SUMMARY PAGE

#### The Summary page will show:

- 1. Connectivity status to the server/ internet.
- 2. The driver's name on the top left side of the page.
- 3. The driver's status
- 4. The category of deliveries
- 5. Delivery statistics for the past 14 days

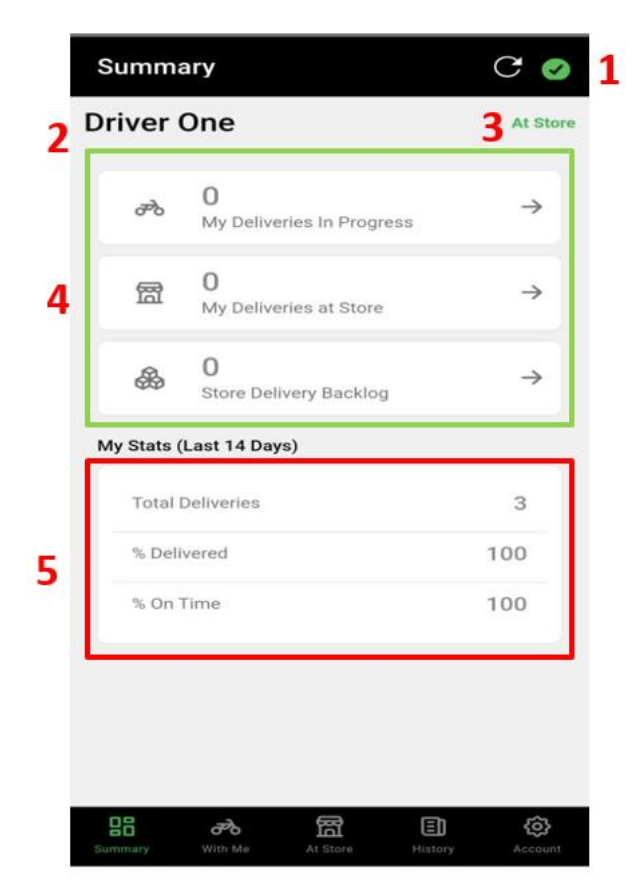

The connectivity status shows whether the device is connected to the internet or not. When it shows a green tick (picture A) it means the device is connected and when it shows a red cross (picture B) it means the device is not connected

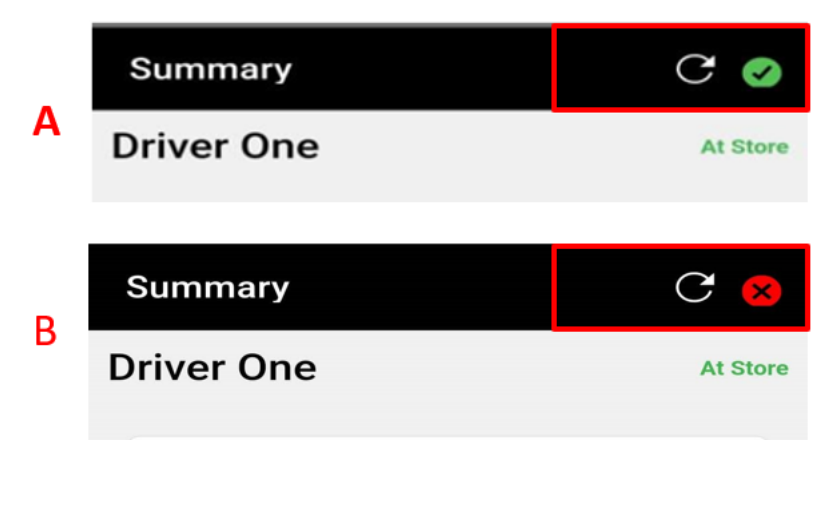

The categories of the deliveries will show:

- Deliveries in progress, that is the number of orders the driver is delivering.
- My deliveries at store, shows how many orders have been assigned to a driver.
- Store delivery backlog shows the number of new orders at the store that have not been assigned to a driver yet.

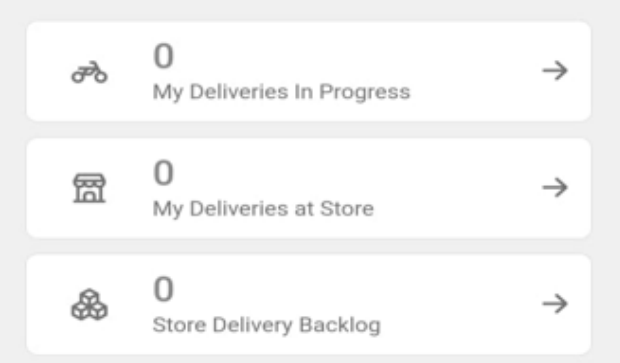

My delivery stats for the past 14 days will show total number of deliveries, percentage delivered and percentage of on time deliveries. Driver can track his performance using the statistics provided. My Stats (Last 14 Days)

| Total Deliveries | 81 |
|------------------|----|
| % Delivered      | 78 |
| % On Time        | 67 |

At the bottom of the screen the driver can navigate through the screens using the buttons provided.

| 88      | ಶಿಂ     | 闣        |         | ŝ       |
|---------|---------|----------|---------|---------|
| Summary | With Me | At Store | History | Account |

#### AT STORE

When the driver has logged in to the application and his status reads "I Am At Store", deliveries will be automatically assigned to the driver. The driver will receive a notification on his device to let him know that deliveries have been assigned to him. The assigned deliveries will be recorded as "my deliveries at store". The At Store screen will also show the store delivery backlog as shown below.

| ਲੇ      | 0<br>My Deliveries In Progress     | $\rightarrow$ | ೌಂ       | 0<br>My Deliveries In Progress     |   |
|---------|------------------------------------|---------------|----------|------------------------------------|---|
| 闣       | <b>O</b><br>My Deliveries at Store | $\rightarrow$ | 圈        | <b>1</b><br>My Deliveries at Store |   |
| &       | <b>1</b><br>Store Delivery Backlog | $\rightarrow$ | \$       | 0<br>Store Delivery Backlog        |   |
| Stats ( | Last 14 Days)                      |               | My Stats | (Last 14 Days)                     |   |
| Total   | Deliveries                         | 44            | Total    | Deliveries                         | C |
|         |                                    |               |          |                                    |   |
| % Deli  | vered                              | 91            | % De     | livered                            | C |

#### DELIVERY TIME

The driver can check how much time he has until he can leave the store and the time left until he can deliver to the customer by clicking on an order and viewing the time provided at the top right and left side respectively.

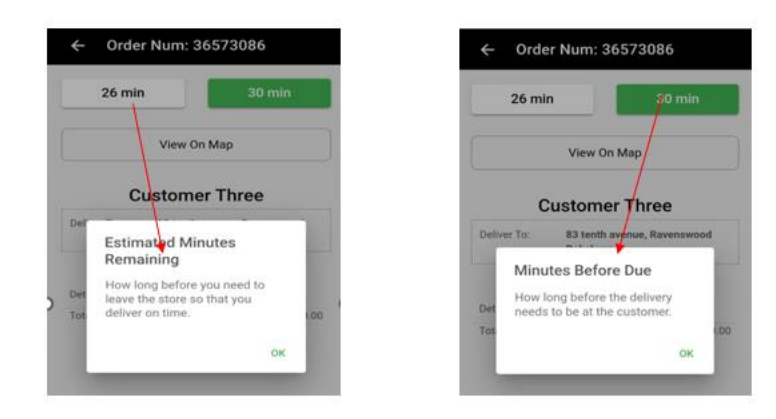

#### **DELIVERIES IN PROGRESS**

When the driver presses "leave" on his device, the deliveries will be moved to "my deliveries in progress".

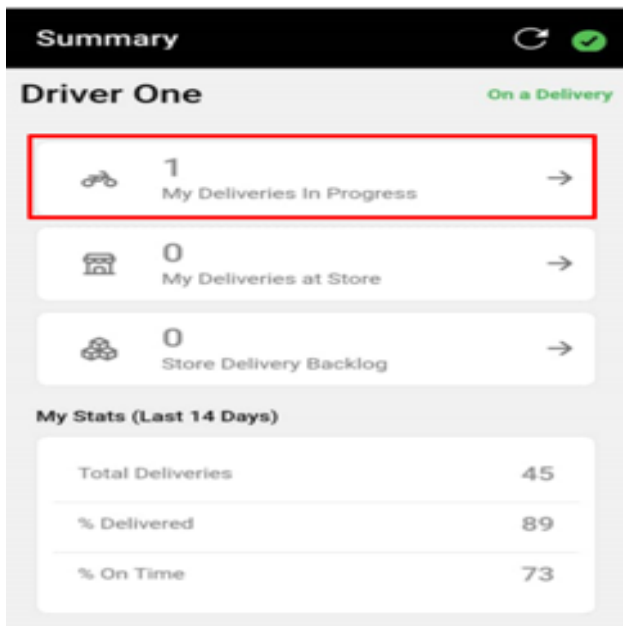

The driver can view order details by clicking on an order. He will now be able to view the details of the delivery, the customers phone number, directions to the customer's location and the map.

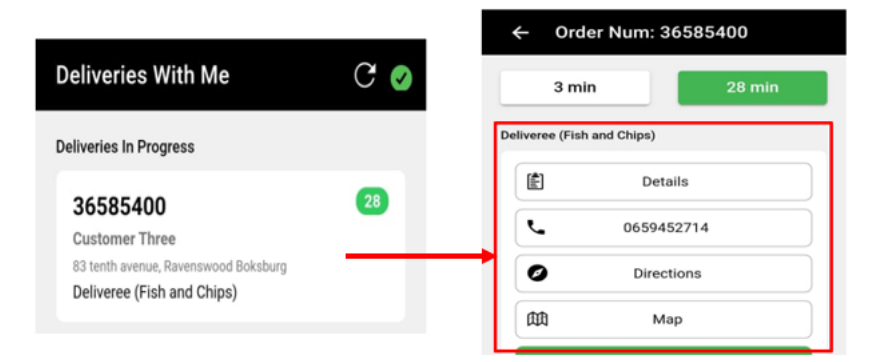

- > By clicking on the details, the driver can view the details of the delivery ( what the customer ordered). 📧 🛛 🕬
- $\succ$  The customer's phone number is provided to allow the driver to communicate with the customer. arsigma 01234507890
- $\triangleright$  Directions to the customer's location are provided here. ho
- The delivery can also be viewed on the map.

#### TELL CUSTOMER IM HERE

When the tell customer I'm here button appears on the driver's device, the driver will have to press that button to send a message to the customer to let them know their delivery has arrived.

For the "Tell Customer I'm Here" button to appear on the driver's device:

- Location must be on all the time.
- Mobile data must be on.
- The driver must be travelling at 15km/hr or more.

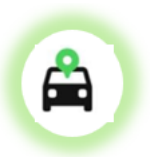

|    | ← Oro        | der Num: 3    | 6588641      |
|----|--------------|---------------|--------------|
| C  | 3 m          | in            | 25 min       |
| De | liveree (Fis | h and Chips)  |              |
|    |              | Deta          | ails         |
|    | Ľ            | <b>65</b> 594 | 5376         |
|    | Ø            | Direc         | tions        |
|    | 曲            | Ma            | ар           |
|    | -            | Tell Custom   | ner I'm Here |
| 1  |              | P#            | λΥ.          |
|    | ?            | Prob          | lem          |
|    |              |               |              |

#### PAYMENT PROCESS

The payment page appears soon after pressing the Tell customer I'm here button. Choosing a payment method can only be done after confirming with the customer how they want to pay for the delivery. A customer can pay for a delivery using Cash, Credit card or other method of payment.

| ← Pay Delivery                        |                |
|---------------------------------------|----------------|
| Totals                                |                |
| Total Amount:<br>Outstanding Payment: | 40.00<br>40.00 |
| How is the customer paying?           |                |
| Cash                                  |                |
| Credit Card (Manual)                  |                |
| Other                                 |                |
|                                       |                |

Trips that have been marked as delivered using the tell customer I'm here (customer notify) are automatically marked as completed.

In the case that the Tell Customer I'm here button does not appear on the driver's device; the driver can press the pay button and choose a payment method as shown below.

| ← Ord       | ler Num: 365854   | 00     |
|-------------|-------------------|--------|
| 3 m         | in                | 28 min |
| veree (Fisl | h and Chips)      |        |
|             | Details           |        |
| ر           | 0659452714        |        |
| Ø           | Directions        |        |
| m           | Мар               |        |
|             | PAY               |        |
| ~           | Mark As Delivered |        |
| ?           | Problem           |        |

After selecting a payment method, the driver must mark the delivery as delivered manually by pressing the mark as delivered button. He will then need to mark the trip as completed manually by pressing the continue button as well as shown below.

| ← Order Num: 36903623 | ← Pay Delivery                               |              |
|-----------------------|----------------------------------------------|--------------|
| 1 min 25 min          | Totals                                       |              |
| Deliveree (Pizza)     | Total Amount: 20<br>Outstanding Payment: -20 | 0.00<br>0.00 |
| Details               | Delivery has already been paid!              | _            |
| 01234567890           | Continue                                     |              |
| Ø Directions          |                                              |              |
| ФФ Мар                |                                              |              |
| PAY                   |                                              |              |
| ✓ Mark As Delivered   |                                              |              |
| ? Problem             |                                              |              |

The trip will then be marked as completed, as illustrated by the picture below.

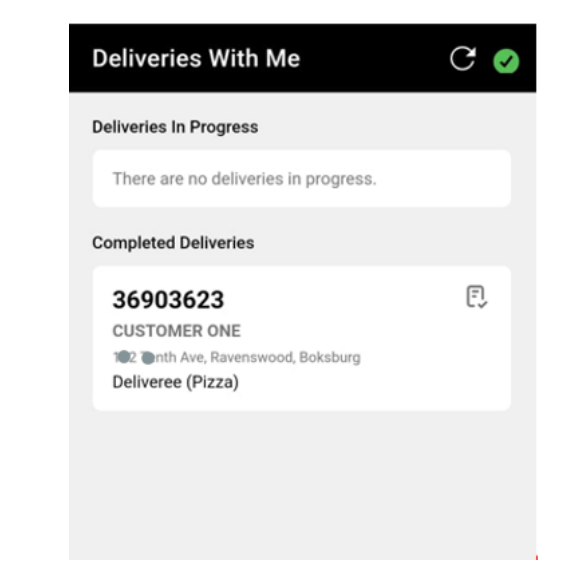

#### **DELIVERY HISTORY**

The history page will show 3 segments which are: the driver cash-up, the payment breakdown and my deliveries today (All deliveries assigned to the driver).

#### **DRIVER CASH - UP**

The driver cash-up calculates the cash owed to the store by the driver. It will subtract pre-payments (which are usually done online), credit card payments, pocket POS payments and pebble payments.

#### THE PAYMENT BREAKDOWN

It will indicate the methods of payment used by the customer to pay for the deliveries and how much was paid using each method.

My deliveries today

Will list all the deliveries assigned to the driver and their statuses that is, whether a delivery was delivered, enroute or could not be delivered.

The history page is shown below.

| History<br>Driver Cashup<br>Total Value of Deliveries                          | 1800.00         | Use the refresh button to keep the page up to date. |
|--------------------------------------------------------------------------------|-----------------|-----------------------------------------------------|
| LESS: Manual Credit Card                                                       | - 900.00        |                                                     |
| Cash owed to store                                                             | 900.00          |                                                     |
| Payment Breakdown                                                              |                 |                                                     |
| CASH                                                                           | 1910.00         |                                                     |
| MANUALCC                                                                       | 900.00          |                                                     |
| No Payments                                                                    | 0.00            |                                                     |
| Ny Deliveries Today (4)<br>36318025<br>Delivered<br>Deliveree (Fish and Chips) | 120.00          |                                                     |
| <b>36318027</b><br>Delivered                                                   | 560.00          |                                                     |
| Summary With Me At Store                                                       | History Account |                                                     |

#### ACCOUNT PAGE

The driver can access the account page by clicking the icon at the bottom right of the screen.

Can view his details which includes his name, the store he is driving for, his GPS location and distance from the store, his status, device ID and the version of Deliveree installed on the device, as shown below.

| Account      | <b>S</b>                                                       |
|--------------|----------------------------------------------------------------|
| Driving For: | Deliveree Training store<br>(Deliveree (Fish and Chips))       |
| Position:    | -26.1937685, 28.2604151<br>0.00 km/h<br>From Store: -1.0000 km |
| Status:      | At Store [0]                                                   |
| Device ID:   | 354490c82ac31330                                               |
| Version:     | 2.9.6                                                          |

### CHANGE LANGUAGE

The change language button allows the driver to change the language used in the application to any of the languages provided in the list as show below.

| For:                  | (Deliveree (Fish and Chips))        | Change Language | Chips)) |
|-----------------------|-------------------------------------|-----------------|---------|
| Position:             | -26.1937685, 28.2604151             | IsiZulu         | 4151    |
|                       | 0.00 km/h<br>From Store: -1.0000 km | Afrikaans       | km      |
| Status:               | At Store [0]                        | English         |         |
| Device ID:            | 354490c82ac31330                    | Setswana        |         |
| /ersion:              | 2.0.1                               | French          |         |
|                       | Change Language                     | Change Langu    | lage    |
|                       | Logs                                | Logs            |         |
| Support               |                                     |                 |         |
| Privacy Policy        |                                     | Privacy Poli    | су      |
| Logout                |                                     |                 |         |
| ස් අදි<br>nary With I | Ae At Store History Account         | BE 광 照          | E) Ac   |
|                       |                                     |                 |         |
|                       |                                     |                 |         |

#### LOG UPLOAD PROCESS

Updating logs will assist the support team at Delivery Tribe to diagnose any issues with the application. For this to be possible the driver must upload the logs while he is signed into the application. Logs are recorded under the name of the driver that is logged in and using the application.

To upload logs, press the logs button on the account page as illustrated below.

|                    | Account      | ø                                                              |                |
|--------------------|--------------|----------------------------------------------------------------|----------------|
|                    | Driving For: | Deliveree Training store<br>(Deliveree (Fish and Chips))       |                |
|                    | Position:    | -26.1937685, 28.2604151<br>0.00 km/h<br>From Store: -1.0000 km |                |
|                    | Status:      | At Store [0]                                                   |                |
|                    | Device ID:   | 354490c82ac31330                                               |                |
|                    | Version:     | 2.0.0                                                          |                |
|                    |              | Change Language                                                |                |
|                    |              | Logs                                                           |                |
|                    |              | Support                                                        |                |
|                    |              | Privacy Policy                                                 |                |
|                    |              | Logout                                                         |                |
| LOG UPLOAD PROCESS | 5            |                                                                |                |
|                    |              |                                                                |                |
| Change Language    | ← Logs       |                                                                | Uploading Logs |
| Support            | Pause Upload | Pause Upload                                                   |                |
| Select Logs        | Select Pause | Select All or Excer                                            | Logs Updated   |

#### SUPPORT

The support page will give you access to download updated versions of the driver Deliveree app and upload your device information.

To download an updated version of the driver Deliveree App, (only on private smartphones) press the download links button and enter the four-pin code you get from Delivery Tribe as shown below.

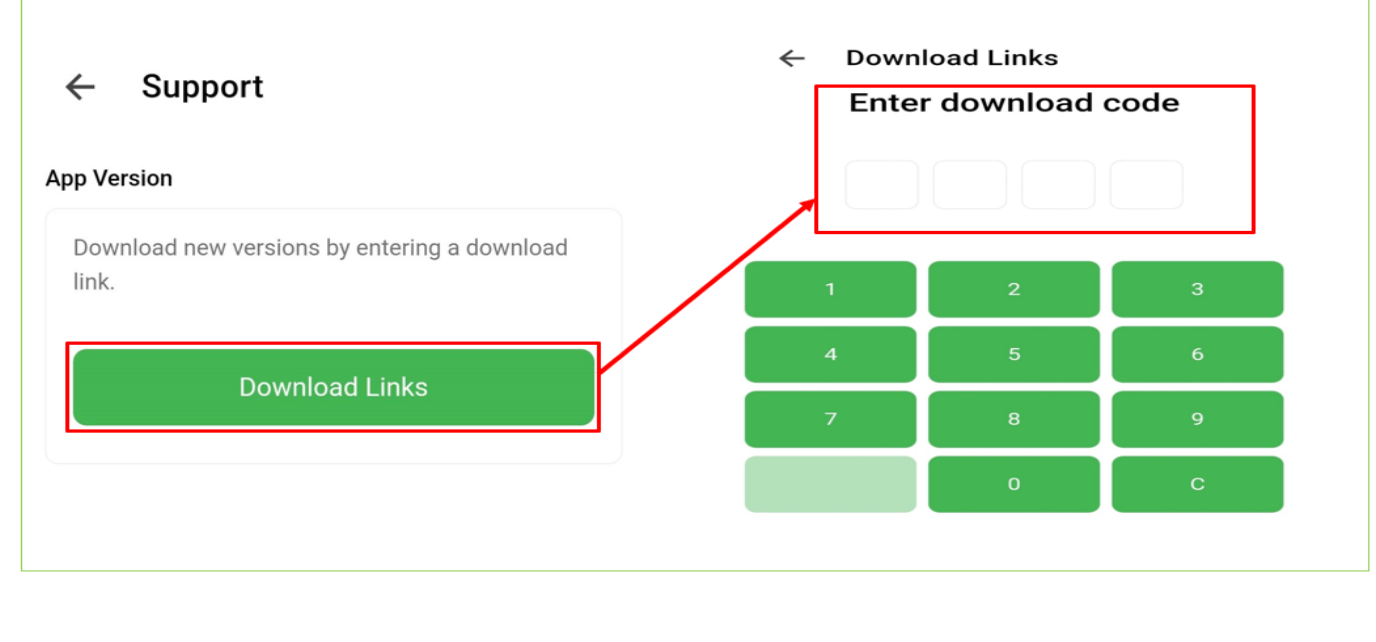

#### SETTINGS

#### **APN SETTINGS**

APN settings can be accessed to check if the correct APN settings are setup properly. For flickswitch sim cards make sure the correct APN settings have been used.

| o setup 1 | ngs<br>the Deliveree APN on the device. |  |
|-----------|-----------------------------------------|--|
| -         |                                         |  |
|           | Mobile Network Settings                 |  |

#### **BATTERY OPTIMISATION**

Switch off battery optimisation for the driver Deliveree application so the app can continue to run in the background even when the device is on battery save.

| Settings                                                                                              | < Optimise battery usage = a |
|----------------------------------------------------------------------------------------------------|------------------------------|
| APN Settings<br>To setup the Deliveree APN on the device.                                             | Apps not optimised (0) 🔻     |
| Mobile Network Settings                                                                               |                              |
| Battery Settings<br>Switch off battery optimisation so the app can<br>keep running in the background. |                              |
| Battery Optimisation                                                                                  | Driver Deliveree             |
| Location<br>Set the location settings to High Accuracy.                                               |                              |
|                                                                                                    |                              |

#### LOCATION

Location must be on all the time. The application will not function properly is location is not set to accurate or switched off.

To check if location is switched on follow the steps below:

|                                                       | <b></b>                                                                                            |                             |
|-------------------------------------------------------|----------------------------------------------------------------------------------------------------|-----------------------------|
|                                                       | Location permission                                                                                | < Location                  |
| Location                                              | Deliveree Driver v2                                                                                | On                          |
| Set the location settings to High Accuracy.  Location | Allow all the time                                                                                 | App permissions             |
|                                                       | <ul> <li>Allow only while using the app</li> </ul>                                                 | Location services           |
|                                                       | <ul> <li>Ask every time</li> </ul>                                                                 | Recent access               |
|                                                       | O Don't allow                                                                                      | Deliveree Driver v2         |
|                                                       | Use precise location<br>When precise location is off, apps can<br>access your approximate location |                             |
| Select Location                                       | On location permissions allow all the time                                                         | Location must be always on. |

#### **APPLICATION SETTINGS**

The application setting will open settings for the driver Deliveree application, here the driver can uninstall the application, access file permissions, clear cache for storage. The driver can allow background data usage and allow data usage while data saver is on as shown below.

| < Application data usage                |          |
|-----------------------------------------|----------|
| Deliveree Driver v2                     |          |
| 1−31 Aug 🔻                              |          |
| Total                                   | 175 KB   |
| Foreground                              | 152 KB   |
| Background                              | 23,16 KB |
| Allow background data usage             |          |
| Allow data usage while Data saver is on |          |

#### APPLICATION CHECKLIST

- 1. Make sure you are using an updated version of the driver Deliveree Application, run updates whilst connected to Wi-Fi.
- 2. Check that the application is configured properly in "support".
- 3. Test network connectivity using mobile data by using the "Diagnose" function in Help.

# LOGOUT

At the end of every shift, Logout of the application and charge your device in preparation for your next shift.

| Account        | ø                                                              |  |  |  |
|----------------|----------------------------------------------------------------|--|--|--|
| Driving For:   | Deliveree Training store<br>(Deliveree (Fish and Chips))       |  |  |  |
| Position:      | -26.1937801, 28.2604572<br>0.00 km/h<br>From Store: -1.0000 km |  |  |  |
| Status:        | At Store [0]                                                   |  |  |  |
| Device ID:     | 354490c82ac31330                                               |  |  |  |
| Version:       | 2.0.@                                                          |  |  |  |
|                | Change Language                                                |  |  |  |
|                | Logs                                                           |  |  |  |
|                | Support                                                        |  |  |  |
|                | Privacy Policy                                                 |  |  |  |
| Logout         |                                                                |  |  |  |
| Summary With M | Ae At Store History Account                                    |  |  |  |

### CONTACT US

For support contact us by phone, via email or through the chat function provided in the Delivery management system.

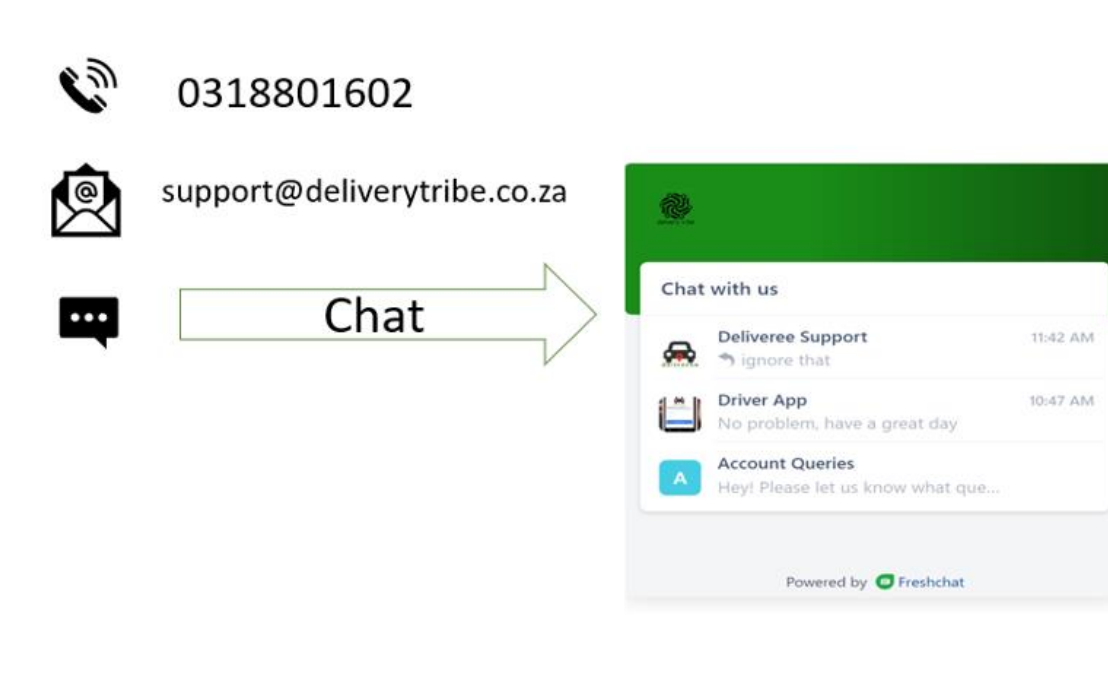